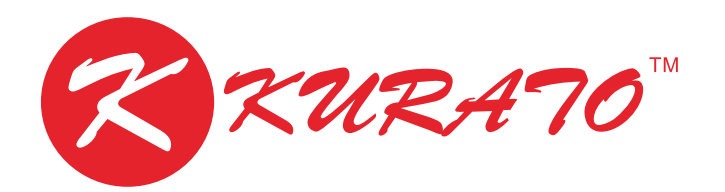

WI-FI IP-KAMEPA NPC-013-SOLAR

РУКОВОДСТВО ПОЛЬЗОВАТЕЛЯ

### ОГЛАВЛЕНИЕ

| 1. Условные обозначения                  | 3 |
|------------------------------------------|---|
| 2. Комплектация                          | 4 |
| 3. Приложение ХМЕуе. Установка           | 5 |
| 4. Первый запуск и добавление устройства | 6 |
| 5. Технические характеристики            | 7 |

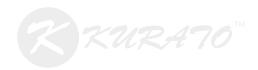

## Условные обозначения

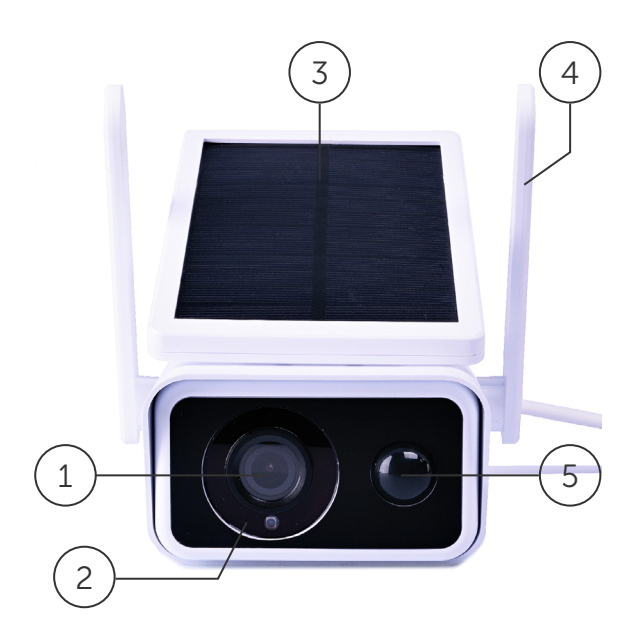

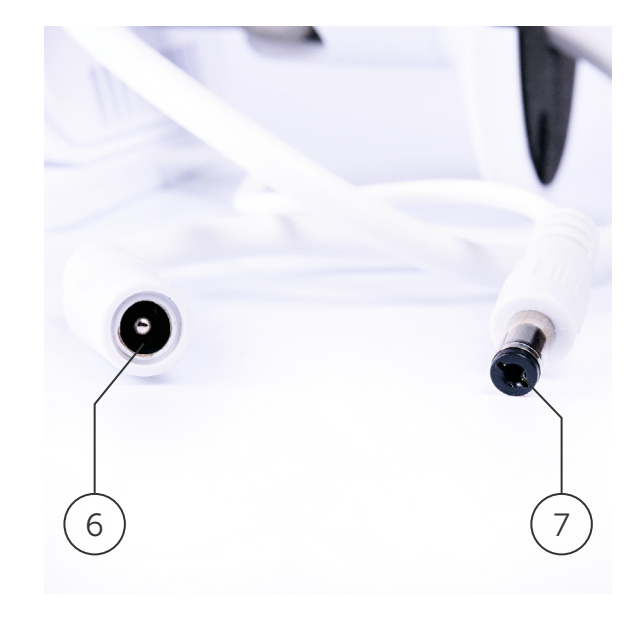

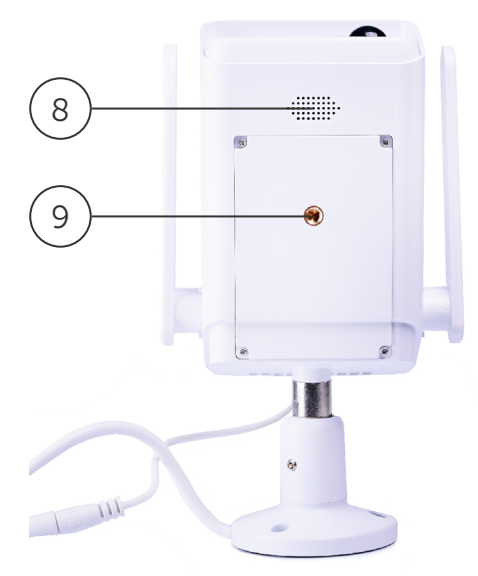

- 1 Объектив
- 2 ИК-подсветка
- 3 Солнечная панель
- 4 Wi-Fi-антенна (2 шт.)
- 5 Датчик движения
- 6 Разъем питания

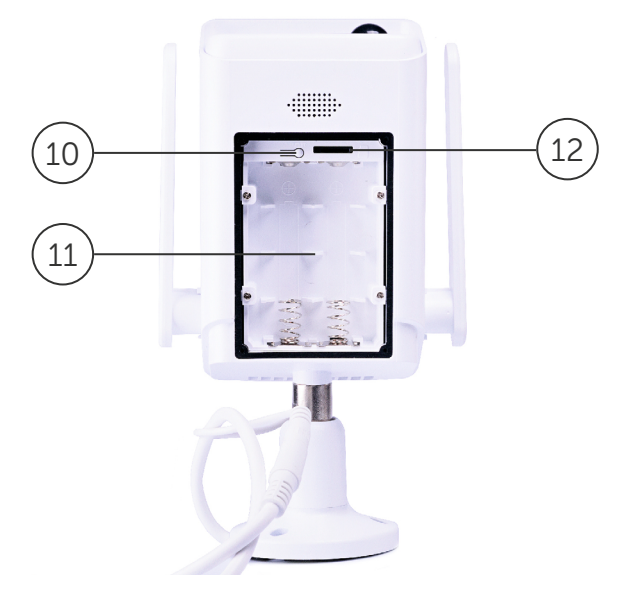

- 7 Разъем питания солнечной батареи
- 8 Динамик
- 9 Место крепления кронштейна (нет в комплекте)
- 10 Кнопка сброса "Reset"
- 11 Отсек для установки аккумуляторов
- 12 Слот под Micro-SD

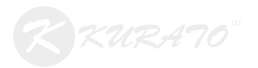

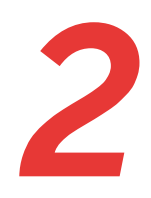

## Комплектация

Wi-Fi IP-камера NPC-013-SOLAR Источник питания (2 x 2500 мАч) Крепежные элементы Руководство пользователя

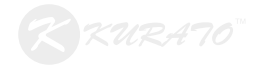

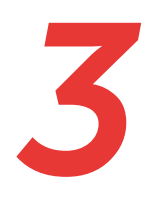

## Установка приложения ХМЕуе

Скачать приложение можно воспользовавшись QR-кодами ниже, либо вручную из App Store или Google Play.

#### **App Store**

**Google Play** 

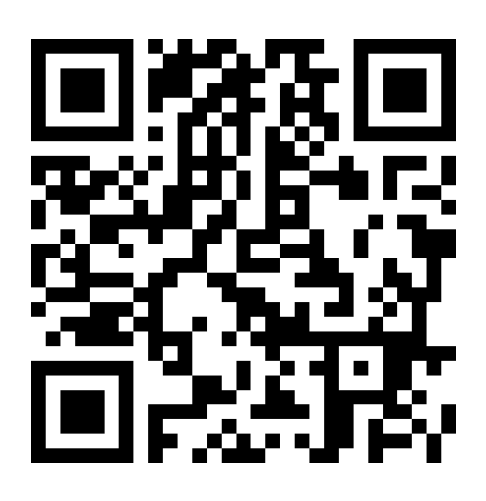

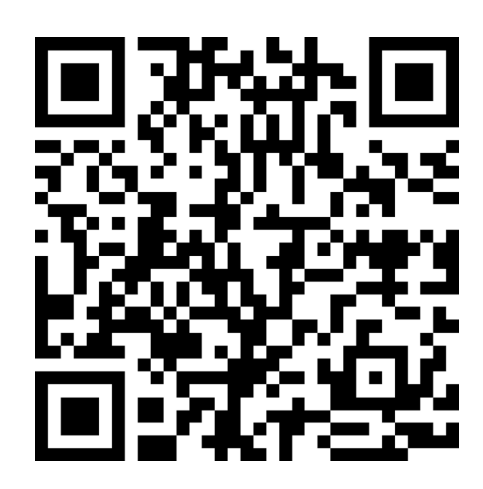

Скачайте и установите программу ХМЕуе. После установки на экране мобильного устройства появится иконка программы.

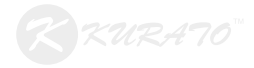

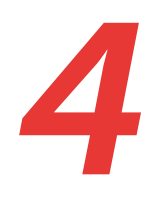

## Первый запуск и добавление устройства

Для запуска программы нажмите на иконку XMEye. Если у вас уже есть учетная запись – введите свои Логин и Пароль и войдите в нее. Если учетной записи нет, то создать ее Вы можете по следующему адресу: http://xmeye.net

Если Вы не хотите создавать учетную запись, то можете напрямую подключиться к своему устройству, нажав кнопку "Локальное подключение к устройству" вот с такой иконкой 💭

Далее Вы попадете в окно "Список устройств". Кликните на "+" в правом верхнем углу, в открывшимся окне "Добавить устр." задайте имя устройства далее кликаем Wi-Fi настр., видим, что определилось название вашей сети Wi-Fi, вводим пароль и нажимаем кнопку "ОК".

Появится сообщение: "Вы хотите подключить оборудование с датой производства после июня 2015 года? – Да / Нет (Не уверен)".

Выбираем "Да", и запускается "Радар", устройство проговаривает несколько фраз после чего камера находится и появляется на мониторе мобильного телефона.

Щелкаем на зеленый значок камеры и далее появляются настройки – кликаем "ОК", камера добавлена.

**Внимание!** Внимание! Перед добавлением Wi-Fi видеокамеры в приложение обязательно нажмите и удерживайте кнопку (RESET) в течение 5-10 секунд

**Примечание:** Для изменения введенных данных IP-камеры нажмите на значок "Редактировать" и в выпадающем меню выберите пункт "Изменить".

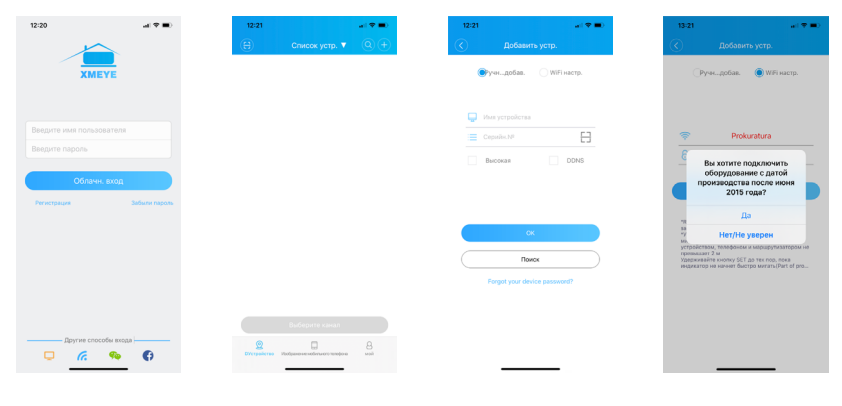

# 5

## Технические характеристики

| Разрешение видео                                   | 1920 x 1080                   |  |
|----------------------------------------------------|-------------------------------|--|
| Разрешение матрицы                                 | 2.0 mpx (1920 x 1080)         |  |
| Формат сжатия видео                                | H.264                         |  |
| Источники питания Аки                              | кумуляторы 2х2500mAh (18650)  |  |
| Солнечна                                           | я батарея 5,5Вт/1000мА, DC12V |  |
| Поддержка карт памяти                              | Micro-SD, от 1Гб до 128Гб     |  |
| Интерфейс соединения                               | Wi-Fi                         |  |
| Ночная подсветка                                   | 2-ИК                          |  |
| Микрофон                                           | Есть                          |  |
| Динамик                                            | Есть                          |  |
| Поддерживаемые приложения                          | XMEye, iCSee (IOS) (Android)  |  |
| Не поддерживается на персональных компьютерах (РС) |                               |  |
| Угол обзора                                        | 100°                          |  |
| Дополнительные функции                             | Система HW LiteOS             |  |
| (СВ                                                | ерхнизкое энергопотребление)  |  |
|                                                    | Smart PIR                     |  |
| (Поддержка инфракрасного обнаружения человека)     |                               |  |
| Температурный режим работы                         | от -10°С до +50°С             |  |

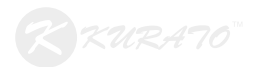